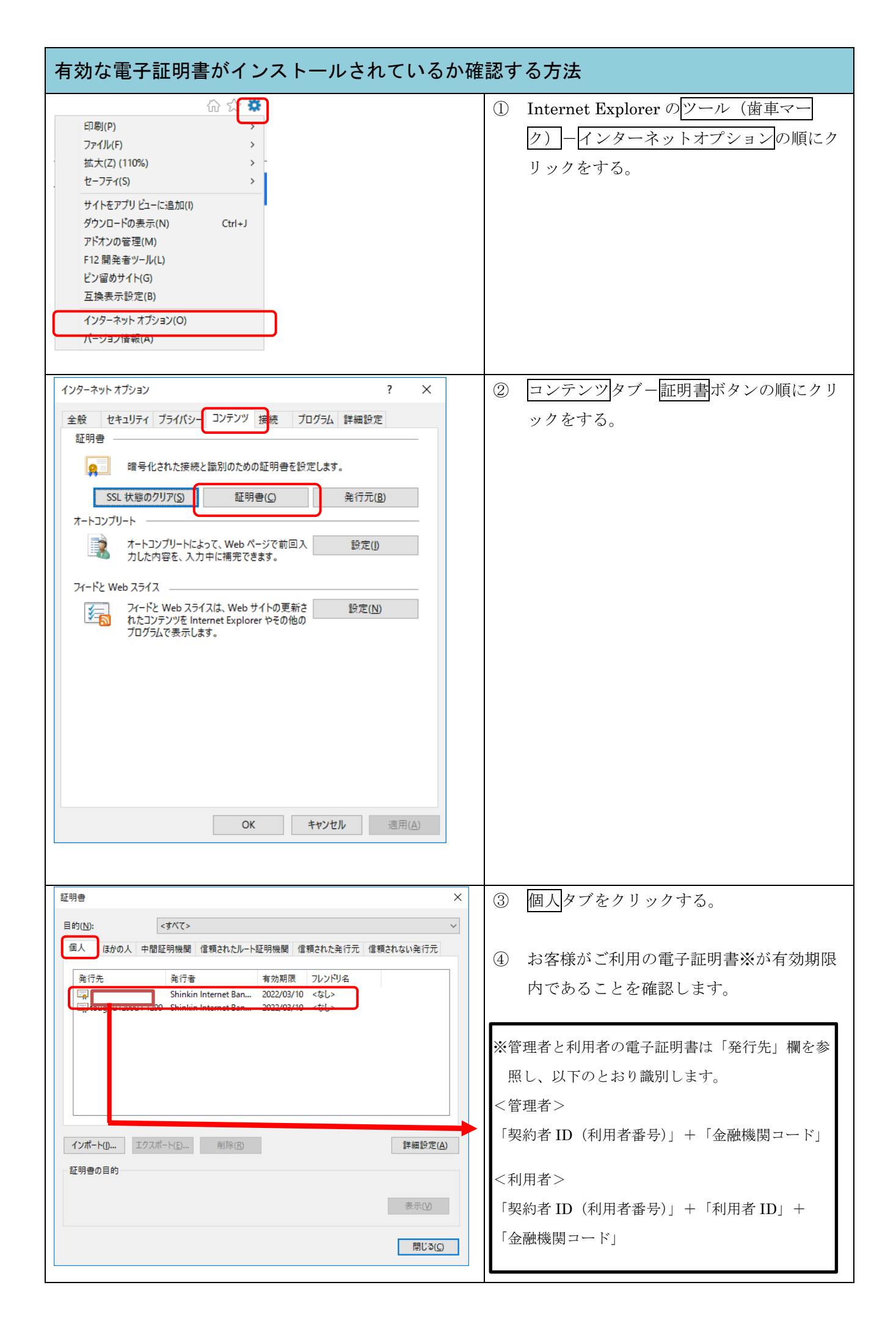

| 有効な電子証明書がインストールされているか確認する方法                                                                                                    |                                                          |
|----------------------------------------------------------------------------------------------------|----------------------------------------------------------|
| 証明書 ×<br>目的(N): <すべて><br>個人 ほかの人 中間証明機関 信頼されたルート証明機関 信頼された発行元 信頼されない発行元<br>発行先 発行者 有効期限 フレンドリ名<br>■ K012 7777 Shinkin Internet Ban 2022/03/10 <なL><br>■ tougou1299u1 1299 Shinkin Internet Ban 2022/03/10 <なL>                                                                                                    | ⑤ 閉じるボタンをクリックする。                                         |
| インボート(D エクスボート(E) 削除(B) 詳細設定(Δ)<br>証明會の目的<br><すべて> 表示(M)<br>開じる(C)                                                                                                    |                                                          |
| インターネットオブション       ? ×         全般 セキュリティ ブライバシー コンテンツ 接続 ブログラム 詳細設定         証明書         ・       暗号化された接続と識別のための証明書を設定します。         ・       SSL 状態のグリア(2)         証明書(2)       発行元(8)         オートコンプリート       ・         ・       オートコンプリートによって、Web パージで前回入         ・       オートコンプリート         ・       オートコンプリートによって、Web パージで前回入         ・       アードと Web スライス         ・       アイードと Web スライス         ・       アイードと Web スライスは、Web サイトの更新さ         ・       アログラムで表示します。         ・       ログラムで表示します。         ・       OK       キャンセル         ・       連用(A) | <ul> <li><u>Οκ</u> <i>πα 2 2 2 9 9 9 9 5</i>.</li> </ul> |